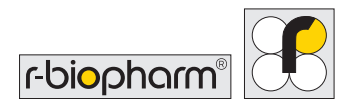

## **RIDA®SMART APP Allergen** – measurement workflow

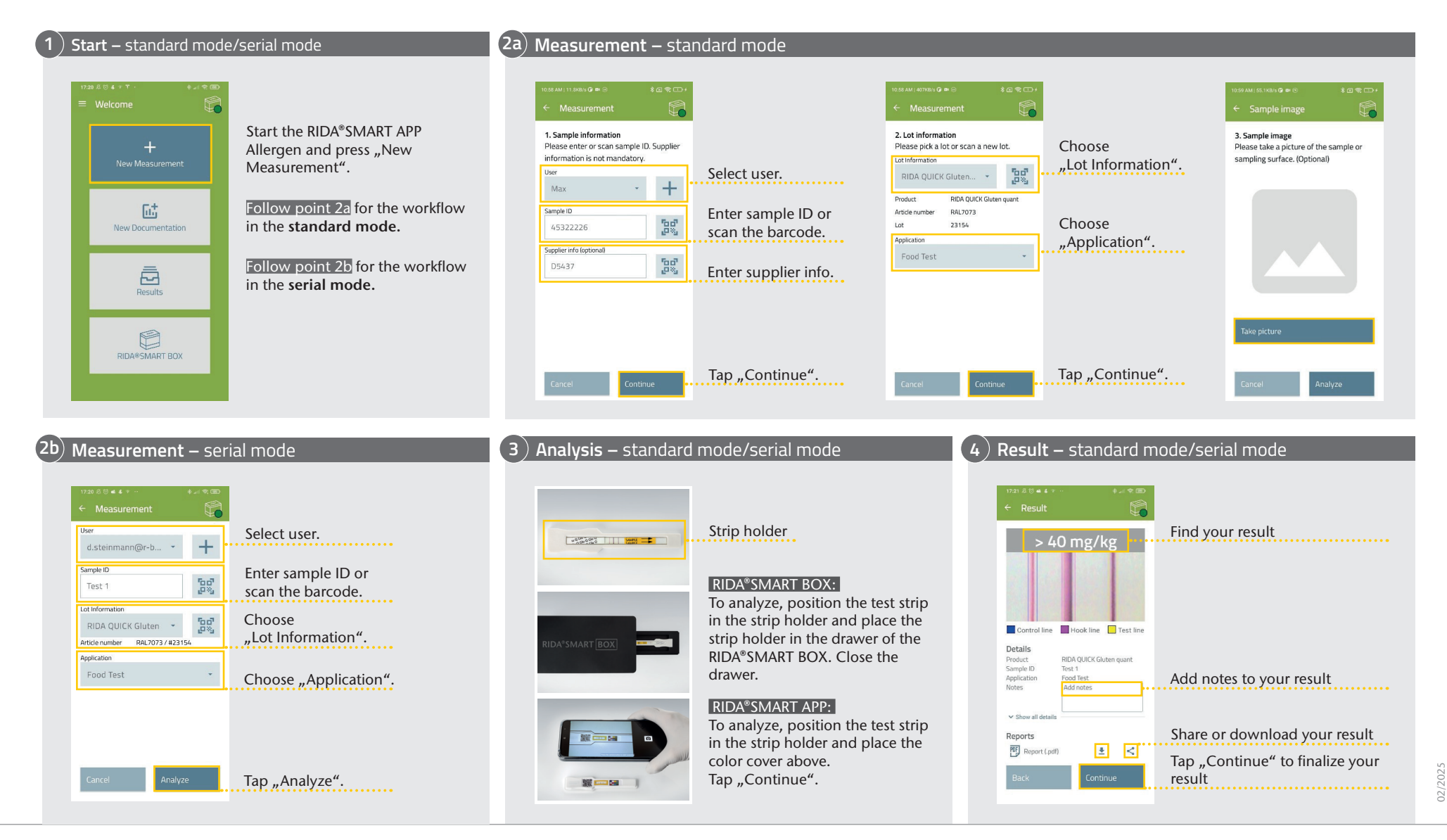